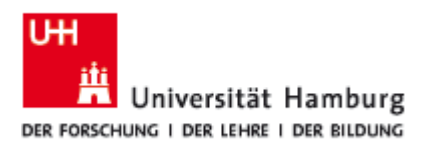

## Instructions for the STiNE Online Enrollment Application for Exchange Students

## 1. Go to www.uni-hamburg.de/onlinebewerbung.

2. Apply for an applicant account (click on 'Bewerberaccount anlegen'). Fields marked with an asterisk (\*) are required. Click on 'Konto anlegen' when you're finished:

|                                                | ni-Hamburg de troipti impopigi di 1.1991UANE o Campusted SPROUADE, CREATER D. P. 🔒 C X 🛛 🖬 Universitat Hamburg 🛛 X                                                                                                    | n 🕆 O                       |
|------------------------------------------------|----------------------------------------------------------------------------------------------------|-----------------------------|
| UH<br>Universität<br>DER FORSCHUNG   DER LEHRE | Hamburg<br>Tore second                                                                                                    | Das Studien-Infonetz        |
| UHH > STINE - Das Studienin                    | ntonetz                                                                                                    | Kommunikation ╞ 💌           |
| Startseite Bewerbung Vories                    |                                                                                                    |                             |
|                                                | Kennung: Kennung                                                                                                    | Anmelden Kennwort vergessen |
| FAOs                                           |                                                                                                    |                             |
|                                                | Neues Bewerberkonto erstellen                                                                                                    |                             |
|                                                | Durch des Buiton Anlegen wird ein Account penetrel und Sie erklaren sich damt einverstanden einklorsich mit der Universität Hamburg zu kommunizieren.<br>Solten Sie keiner Mall mit fihre Zugesprachter für die Steuerkonnote einklaufen in SPAM-Ordener V von dieser Prozentakt inn offmals gins und web de-Malladressen beforfen. Finden Sie auch im SPAM-Ordener keine Mall<br>Zugesprachten, zu ohne film ein Burt beit, an CORA-20184444 Um mit steuerkonnet einklaufen zu einklaufen Erklaus zureich auf.                                                                                                    | mit den                     |
|                                                | By activating the Button Andegen an Account will be provided for you and you agree to communicate electronicativ with the University of Hamburg.<br>In case you do for get an enait will your loght data beginses also check your signam Holder. This tripicative happens to users with a grans or a web do account. If there is no email with your login data in your spam-folder, please calt. 0040-40-428844.844                                                                                                    |                             |
|                                                | 0                                                                                                    |                             |
|                                                | for the data constructed function of a set of the set of the set o |                             |
|                                                | Reweiterdaten/Personal Data                                                                                                    |                             |
|                                                | Voname/ First Name*                                                                                                    |                             |
|                                                | Nachname/Last Name*                                                                                                    |                             |
|                                                | Geburtsname/Name of Betri                                                                                                    |                             |
|                                                | Geburtsdatum/ Date of Bith* (TT.MM.JJJJ)                                                                                                    |                             |
|                                                | Geburtsort/ Place of Birth                                                                                                    |                             |
|                                                | Geburtsland Native Country                                                                                                    |                             |
|                                                | E-Mail*                                                                                                    |                             |
|                                                | E-Mail (Wiederholung)*                                                                                                    |                             |
|                                                |                                                                                                    |                             |
|                                                | (contaminger)                                                                                                    |                             |
|                                                | <u> </u>                                                                                                    |                             |
| Impressum                                      |                                                                                                    |                             |
|                                                |                                                                                                    |                             |
|                                                |                                                                                                    |                             |

### 📀 🧭 🎒 💿

3. Check your email account regularly for your applicant account login and password. Remember to check your SPAM filter!

4. Once you have received your account information, you can log in to the application portal. 'Kennung' = user name and 'Kennwort' = password:

| Https://www.stine.un         | -hamburg de'scripts/mgrqispi.dll/AD9NAME=CampusNet&09K0NAME=EXTERNAL 🔎 - 🖨 🖒 🗙 🔛 Universität Hamburg 🛛 X                                                                                                    |                               | () ☆                | 0  |
|------------------------------|----------------------------------------------------------------------------------------------------|-------------------------------|---------------------|----|
| Universität                  | Hamburg                                                                                                    | STINE<br>Das Studien-Infonetz |                     | *  |
| UHH > STINE - Das Studienint | ionetz                                                                                                    | Kommunika                     | tion 눝 💌            | 17 |
| Startseite Bewerbung Vorlesu | ngsverzeichnis Hille                                                                                                    |                               |                     | 11 |
|                              | Kennung: Kennwort                                                                                                    | Anmelden Kennwa               | ort vergessen       | 41 |
| Bewerberaccount anlegen      |                                                                                                    |                               |                     |    |
| <ul> <li>FAQs</li> </ul>     |                                                                                                    |                               |                     |    |
|                              | Herzlich willkommen zur Online-Bewerbung der Universität Hamburg                                                                                                    |                               |                     |    |
|                              | Sie haben die Möglichkeit sich innerhalb der Bewerbungsfristen (19.1.2.15.0.1 für ein Sommersemester, 01.06.1.50.7 für ein Wietersemester sowie 15.0231.03. für die Internationalen Masterstudiengänge zu<br>mehm Wintersemeisie (über die STRUE-Profit anline für einen Studiengang auf der Universität Handrug zu Bewerben,                                                                                                    |                               |                     |    |
|                              | Hears melles 5% sich bilte ab dem jeweitigen fawertungstragen 101.66. oder 15.02. bzw. 01.12. ab 12.200 Uhly uitte dem Manipuski Tärverkertacioux till anger 1 as 18 e natalen anschleidend fre<br>Espelatiogen freis 5% Akt 76 as 100 and 100 and 100 an | lung                          |                     |    |
|                              | Wichtiger Hinweis!                                                                                                    |                               |                     |    |
|                              | Nach der Annahme Ihres Studienplatzes und anschließend erfolgter Immatrikulation ist ein Login mit Ihrem Bewerberaccount nicht mehr möglich! Sie erhalten Ihre neuen Zugangsdaten/STINE-Account mit den Vorläufigen Semesterunterlagen.                                                                                                    |                               |                     |    |
|                              | Bite speichern Sie Ihren Ablehnungs-bzw. Zulassungsbescheid auf ihrem privaten Rechner. Der Bewerberaccount wird aus datenschutzrechtlichen Gründen nach Abschluss des Bewerbungsverfahren gelöscht, dann sind sämtliche Bescheide nicht mehr verf<br>Auch Ablehnungsbescheide werden in einigen Fällen von Behörden (z. B. der Familienkasse fürs Kindergeid) benötigt.                                                                                                    | ügbar.                        |                     |    |
|                              | Bescheidtermine - Ergebnis der Bewerbung                                                                                                    |                               |                     |    |
|                              | Die Bescheide mit dem Ergebnis Ihrer Bewerbung werden Ihnen zu den nachstehend genannten Terminen in Ihrem Account unter der Rubrik "Dokumente" zur Verfügung gestellt.                                                                                                    |                               |                     |    |
|                              | Studienandisperimene und Studienandisper: Verditticitung der Bactenden am 06.02.2013     Nederlanderschaftenge: Verditticitung der Bactende am 06.02.2013     Nederlanderschaftenge: Verditticitung der Bactende 20.02.2013     Studienandisperimene und Studienandisperimenen studienanderschaften 20.02.2013     Studienandisperimenen und Studienandisperimenen studienanderschaften 20.02.2013     Studienandisperimenen und Studienandisperimenen studienanderschaften 20.02.2013     Studienandisperimenen und Studienandisperimenen studienanderschaften 20.02.2013     Studienandisperimenen und Studienandisperimenen studienanderschaften 20.02.2013     Studienandisperimenen und Studienandisperimenen und Studienanderschaften 20.02.2013     Studienandisperimenen und Studienanderschaften 20.02.2013     Studiena         |                               |                     |    |
|                              | Bitte stellen Sie daher rechtzeitig sicher, dass ihnen ihre Zugangsdaten dann noch vorliegen.                                                                                                    |                               |                     |    |
|                              | A nach oben                                                                                                    |                               |                     |    |
|                              | Fragen zur Bewerbung                                                                                                    |                               |                     |    |
|                              | Bite lesen Sie vor dem Start hrer Bewerbung die Deverbungstormationen zur Online-Beverbung bzw. im Fall einer Masterbaeerbung die Beverbungstinformationen zur Online-Beverbung für einen Masterbade<br>beachten Sie bite auch unbefolgtig die enzenen Informationen zur Online-Beverbung sonse auch auf den internetselten des Mastersbude<br>offsprüche Beverbung und beitherbalt auf sonse zur die Beginn die Beverbungstrati aufaulisat zur Verlagung.                                                                                                    | ngang<br>Ir eine              |                     |    |
|                              | Die Termine für die Zulassung- bzw. Ablehnungsteischeide werden Ihnen mit Beginn der Bewerbungsfinst an dieser Stelle bekannt gegeben. Zu den jeweiligen Bescheidterminen wird Ihnen das Ergebnis Ihrer Bewerbung in Ihrem Account unter dem Menigunkt.<br>Tookumentie zur Verbrung andesteit.                                                                                                    |                               |                     |    |
|                              | Bei Inhältnen Fragen erreichen Sie das Team Bewerbung und Zulassung über das hier abrufbare Kontaktformular. Die Bewerbungstrat für ein Wintersemester endet am 15.07, sowie für Internationale Masterstudengange am 31.03, eines Jahres und für ein Sommersemester am 15.01 der Folgebartes.                                                                                                    |                               |                     |    |
|                              | a nach oben                                                                                                    |                               |                     |    |
|                              |                                                                                                    |                               | # 100% -            | -  |
| 🚳 🧭 📋 🕻                      | 5                                                                                                    | 👭 👭 🙁 🗞 🔍 🔛 🛞 ()              | 13:34<br>10.01.2013 | N  |
|                              |                                                                                                    |                               |                     | _  |

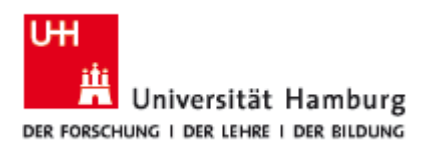

📀 🧷 📜 💿

Abteilung Internationales

🔜 🔜 🖾 🕸 🛤 🖽 👀

5. Upon logging in for the first time, you'll be required to change your password ('Kennwort') and create a security question ('Sicherheitsfrage') and answer ('Sicherheitsantwort'). Click 'Abschicken' to finish:

|                              |                                                                                                    |                                                                              |                                       |                                                                                 |                      | - 2 🔀                         |
|------------------------------|----------------------------------------------------------------------------------------------------|------------------------------------------------------------------------------|---------------------------------------|---------------------------------------------------------------------------------|----------------------|-------------------------------|
| 🗲 🕘 🖪 https://www.stine.uni  | i-hamburg.de/scripts/mgrqispi.dll 🔎 ~ 🔒 C 🗙 📻 (                                                                                                    | niversität Hamburg ×                                                         |                                       |                                                                                 |                      | 合会感                           |
| Universität                  | Hamburg<br>Der nicolik                                                                                                    |                                                                              |                                       |                                                                                 |                      | STINE<br>Das Studien-Infonetz |
| UHH > STINE - Das Studieninf | ionetz                                                                                                    |                                                                              |                                       |                                                                                 |                      | Kommunikation 눝 🔽             |
| Ihr Passwort läuft ab        |                                                                                                    |                                                                              |                                       |                                                                                 |                      |                               |
|                              |                                                                                                    |                                                                              |                                       |                                                                                 |                      | Abmelden                      |
|                              | Name: Courtney Pelizer am: 10.01.2013 um: 13:35Uhr                                                                                                    |                                                                              |                                       |                                                                                 |                      |                               |
|                              | Manual Alabaha Manhalana karahaitan                                                                                                    |                                                                              |                                       |                                                                                 |                      |                               |
|                              | Kennwort und Sicherneitsabfrage bearbeiten                                                                                                    |                                                                              |                                       |                                                                                 |                      |                               |
|                              | Hinweis:<br>Bitte ändern Sie Ihr Kennwort und geben Sie eine Sicherheitsfrage ein.<br>Beim Kennwort wird zwischen Groß- und Kleinschreibung unterschieden: "SchwarzBroß1" und "schwa<br>Die Sicherheitsfrage besteht aus einer Frage und einer Kazu passenden geheimen Sicherheitsantwort.<br>Sicherheitsfrage wird Ihnen beim Anfordern eines neuen Kennworts gestellt. | zBrot91" sind zwei verschiedene Ker<br>ätte wählen Sie eine Frage, auf die n | nnwörter.<br>nur Sie Antwort geben kö | innen. Ihre Sicherheitsantwort wird verschlüsselt und kann später nicht mehr ar | ngezeigt werden. Die |                               |
|                              |                                                                                                    |                                                                              |                                       |                                                                                 |                      |                               |
|                              |                                                                                                    |                                                                              |                                       |                                                                                 | -                    |                               |
|                              | Alduates Konnust                                                                                                    |                                                                              |                                       |                                                                                 | Abschicken           |                               |
|                              | Neues Kennwat                                                                                                    |                                                                              |                                       |                                                                                 |                      |                               |
|                              | Neues Kennwart wiederbolen                                                                                                    |                                                                              |                                       |                                                                                 |                      |                               |
|                              | Sicherheitsfrane (max Zeichen: 200)                                                                                                    |                                                                              |                                       |                                                                                 |                      |                               |
|                              | Sicherheitsantwort (max. Zeichen: 50)                                                                                                    |                                                                              |                                       | 7                                                                               |                      |                               |
|                              |                                                                                                    |                                                                              |                                       |                                                                                 |                      |                               |
|                              |                                                                                                    |                                                                              |                                       |                                                                                 |                      |                               |
|                              |                                                                                                    |                                                                              |                                       |                                                                                 |                      |                               |
|                              |                                                                                                    |                                                                              |                                       |                                                                                 |                      |                               |
|                              |                                                                                                    |                                                                              |                                       |                                                                                 |                      |                               |
|                              |                                                                                                    |                                                                              |                                       |                                                                                 |                      |                               |
|                              |                                                                                                    |                                                                              |                                       |                                                                                 |                      |                               |
| Impressum                    |                                                                                                    |                                                                              |                                       |                                                                                 |                      |                               |
|                              |                                                                                                    |                                                                              |                                       |                                                                                 |                      | _                             |
|                              |                                                                                                    |                                                                              |                                       |                                                                                 |                      |                               |
|                              |                                                                                                    |                                                                              |                                       |                                                                                 |                      |                               |
|                              |                                                                                                    |                                                                              |                                       |                                                                                 |                      |                               |
|                              |                                                                                                    |                                                                              |                                       |                                                                                 |                      |                               |

6. After completing questions on citizenship and higher education entrance qualification, click on 'Im Studienangebot suchen':

| C                               | -hamburg de (scipts/mgreipis/dl 🖉 🖉 Veivenskit Hamburg x                                                                                                    | - <b> </b>           |
|---------------------------------|----------------------------------------------------------------------------------------------------|----------------------|
| Universität                     | Hamburg<br>Dec encono                                                                                                    | Das Studien-Infonetz |
| UHH > STINE - Das Studienin     | onatz                                                                                                    | Kommunikation 눝 💟    |
| Startseite Bewerbung Hilfe      |                                                                                                    |                      |
|                                 |                                                                                                    | Abmelden             |
| Online-Bewerbung                | Name - Courteen Belliner and 10.01.2013 um 12.271 Br                                                                                                    |                      |
| FAQs                            | Hane, Country Perzelan, 10.01.2013an, 15.3/0m                                                                                                    |                      |
| Dokumente     Evterne Verfahren | Herzlich willkommen zur Online-Bewerbung, Courtney Peltzer!                                                                                                    |                      |
| Colorine Verlanden              |                                                                                                    |                      |
|                                 | Bitte beachten Sie, dass nur Bewerbungen mit dem Status "AbgeschichtEmpfangen" für das aktuelle Bewerbungsverfahren an der Universität Hamburg berücksichtigt werden. Bewerbungen mit dem Status "Offen" werden hingegen nicht berücksichtigt. Es ist<br>Bewerbung pro Person möglich.                                                                                                    | nur eine             |
|                                 | Bitte nutzen Sie zum Druck ihres Online-Bewerbungsformulars die Druckfunktion ihres Browsers (Datei > Drucken oder den Tastaturbefehi "Strg + P"). Wechsein Sie hierzu bitte zuvor, nach dem "Abschicken" ihrer Bewerbung, über den Button "Drucken" in di                                                                                                    |                      |
|                                 |                                                                                                    |                      |
|                                 | Sie konnen woerzeit auf diese Seite der bewerbung zuruck delanden, indem sie links auf "Online-Bewerbung" klicken. In diesem Fall denen alle nicht despelicherten Angaben verloren.                                                                                                    |                      |
|                                 | Sollen Sis lich im vergangenen Jahr auf einen Sbidenplätz an der Universität Hamburg bevorben haben, ist der Abschnitt "Meine Angaben" vor dem Start eines Bewerbungsverfahrens für das Sommersenester 2013 zu löschen.<br>Füllen Sei auchtlichend den entsprechenden Abschnitt Breine au                                                                                                    |                      |
|                                 | Meine Angaben                                                                                                    |                      |
|                                 | En Zurüc                                                                                                    | setzen               |
|                                 | Angaben zur Statstangehrigheit und Land der Hrchschultzugangaberechtigung (HZD)<br>Information en Litzenship and country of higher deutzahlen entrance qualification<br>terreichten eine einer einer |                      |
|                                 | Bille geben Sie Ihre Staatsangehörigkeit an.<br>Piesae state your citizensflor                                                                                                    |                      |
|                                 | In welphan Land haben Sie Inter Hochschultungsangsberechtigung einscher?" Anderes Land V<br>Wittere die Vursauszuite vonst Holese execution anderese executionation erweiter                                                                                                    |                      |
|                                 |                                                                                                    |                      |
|                                 | Es liegt noch keine Bewerbung von Ihnen vor.                                                                                                    |                      |
|                                 | In Stationanabel suites                                                                                                    |                      |
|                                 | Im suddetundeot suchen                                                                                                    |                      |
|                                 | Ashtural                                                                                                    |                      |
|                                 |                                                                                                    |                      |
|                                 | bate sees toe vor dem Aussuen der Umme-bewerdung zwingend die bewerdungsmormationen für die Umme-bewerdung                                                                                                    |                      |
|                                 | Please note!                                                                                                    |                      |
|                                 | We strongly advise you to read the application information before filling out the on-line application information for online application                                                                                                    |                      |
|                                 |                                                                                                    | -                    |
| Impressum                       |                                                                                                    |                      |
|                                 |                                                                                                    |                      |
|                                 |                                                                                                    | 100% •               |
| 🚳 🧭 📋 🕻                         |                                                                                                    | 13:40<br>10.01.2013  |

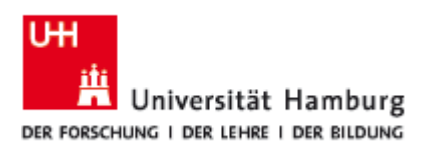

7. Choose your major ('Fach') from the list and, **VERY IMPORTANT**, click '<u>Gastprogramme für</u> <u>internationale Studierende (Erasmus)</u>' for degree type ('Abschlussart'). Do **NOT** click a different degree type!!!

You can enter the semester you're in (i.e., 3 or 4) and choose the semester you'll be studying in Hamburg and then click 'Suchen':

|                                                                                                    | 🗲 🕢 🖪 https://www.stine.un   | i-hamburg.de/scripts/mg                                                                         | grqispi.dll?APPNAME=CampusNet&P                                                                                                    | RGNAME=STUDYCH 🔎 🗕 🖒 🗙 🖉 Unive                                                                                      | milit Humburg X                                                                                                    |                               |
|----------------------------------------------------------------------------------------------------|------------------------------|-------------------------------------------------------------------------------------------------|----------------------------------------------------------------------------------------------------|----------------------------------------------------------------------------------------------------|----------------------------------------------------------------------------------------------------|-------------------------------|
| WIX 12 kill killed       With 12 kill         With 12 kill       With 12 kill             With 12 kill       With 12 kill         With 12 kill       With 12 kill             With 12 kill       With 12 kill         With 12 kill       With 12 kill                                                                                                    | Universität                  | Hamburg                                                                                         |                                                                                                    |                                                                                                    |                                                                                                    | STINE<br>Das Studien-Infonetz |
| Image: Base of the Second Second S                                                      | UHH > STINE - Das Studienint | fonetz                                                                                          |                                                                                                    |                                                                                                    |                                                                                                    | Kommunikatio                  |
| Concentration     Concentration     Concent                            | Startseite Bewerbung Hilfe   |                                                                                                 |                                                                                                    |                                                                                                    |                                                                                                    |                               |
| Contending     Contending     C                            |                              |                                                                                                 |                                                                                                    |                                                                                                    |                                                                                                    |                               |
| <ul> <li>I classical</li> <li>I classical</li> <lii classical<="" li=""> <li>I classical</li> <li>I classical</li> <li>I</li></lii></ul> | Online-Bewerbung<br>FAQs     | Name : Courtney Pelt                                                                            | zeram: 10.01.2013 um: 13:37Uhr                                                                                                    |                                                                                                    |                                                                                                    |                               |
| Control      Control                                  | Dokumente                    | Im Studienar                                                                                    | ngehot suchen                                                                                                    |                                                                                                    |                                                                                                    |                               |
| Kubhteine       Ner könen för das fludsenangelot av das Flud enschräfelen, das för studeren möhlen.         Abschlussart       Enschlussen för das Studenangelot av das Flud enschräfelen, den Sie minderen möhlen.         Abschlussart       Enschlussen för das Studenangelot av das Flud enschräfelen, den Sie minderen möhlen.         Exclusionsför       Ner können för das Studenangelot av das Flud enschräfelen, den Sie sinker möhlen.         Studen       Ner können för das Studenangelot av das Studenangelot av das Studen                                                                                                    | Externe vertanreh            | Hinweis für Lehramtsb<br>Bewerberinnen und Be<br>und starten dann das<br>Im weiteren Verlauf de | sewerberlinnen:<br>ewerber, die sich für einen Lehramt-S<br>Bewerbungsverfahren für die gewüns<br>er Online-Bewerbung gibt es im Absch | tudiengang interessieren, suchen im Studienang<br>chte Schulform.<br>Initt "Angaben zum angestrebten Studiengang" o | ebő efseder zusáchst nach Brem Untercichtisch (z.B. Englisch-Leizent, Divisch-Leizent, Chemie Leizent), oder nach ErziehungsnissenschaßLeizent<br>Jann de Möglicheit, ein zweitet Unterrichtisch zu walein, wenn de Studeerstucktur des vorsielt. |                               |
| Fich       Are       Ner shores the data Studewayset of an estivative, as the autover module.         Aschwart       Regregores to the data Studewayset of an estivative and the Abcome state studewayset of an estivative and the Abcome state studewayset of an estivative and the Abcome state studewayset of an estivative and the Abcome studewayset of an estivative and the Abcome studewayset of an estivative and the Abcome studewayset of an estivative and the Abcome studewayset of an estivative and the Abcome studewayset of an estivative and the Abcome studewayset of an estivative and the Abcome studewayset of an estivative and the Abcome studewayset of an estivative and the Abcome studewayset of and the Studewayset of an estivative and the Abcome studewayset of and the Studewayset of and the Studewayset o                                                                                                    |                              | Suchkriterien                                                                                   |                                                                                                    |                                                                                                    |                                                                                                    |                               |
| Adschlusset       Exclusionation & Maximut (Schwards Machanged Laborator)       Her knome for das Dudersangedar zur das Autochluss exclusionation.         Adschlusset       Exclusionation (Schwards Machanged Laborator)       Her knome for das Dudersangedar zur das Autochluss exclusionation.         Exclusion       Her knome for das Dudersangedar zur das Autochluss exclusionation.       Her knome for das Dudersangedar zur das Dudersangedar zur das Duders                                                                                                    |                              | Fach                                                                                            | Alle                                                                                                    |                                                                                                    | Hier können Sie das Studienangebot auf das Fach einschränken, das Sie studieren möchten.                                                                                                    |                               |
| Fischemester       Her storen the das Studienangelot auf das Fachsenester enschräfelen. för das Sta sich beverben möchten.         Vermester       Her storen the das Studienangelot auf das Stemester enschräfelen. för das Ste sich beverben möchten.         Storen       Zarischetem                                                                                                    |                              | Abschlussart                                                                                    | Gastprogramme für internationale t                                                                                                    | Studierende (Erasmus) 💻                                                                                             | Hier können Sie das Studienangebot auf den Abschluss einschränken, den Sie erwerben möchten.                                                                                                    |                               |
| Kennester       Main       Herr istonen lite das Studenangelot auf das Senester enschrädean, für das Sie sich heweden mochten.         Studen       Declem       Declem                                                                                                    |                              | Fachsemester                                                                                    |                                                                                                    |                                                                                                    | Hier können Sie das Studienangebot auf das Fachsemester einschränken, für das Sie sich bewerben möchten.                                                                                                    |                               |
| Subar Zakisatan                                                                                                    |                              | Semester                                                                                        | Alle 💌                                                                                                    |                                                                                                    | Hier können Sie das Studienangebot auf das Semester einschränken, für das Sie sich bewerben möchten.                                                                                                    |                               |
| norson                                                                                                    |                              | Suchen Zun                                                                                      | sicksetzen                                                                                                    |                                                                                                    |                                                                                                    |                               |
|                                                                                                    | Impressum                    |                                                                                                 |                                                                                                    |                                                                                                    |                                                                                                    |                               |

| م 100% -                           |
|------------------------------------|
| 🗮 🇮 📮 🗞 🔍 🛤 🐑 🌒 1341<br>10.01.2013 |
|                                    |

8. You now should have a window open like the one below. Click on 'Bewerben':

|                                            | ii-hamburg.de/scripts/mg                                                                             | rqispi.dll                                                                                                    |                                                                            | ,¢-≙¢x <b>≣</b> (                                   | Investat Humburg X                                                                                                    | - 2 <b>-</b>                  |
|--------------------------------------------|----------------------------------------------------------------------------------------------------|----------------------------------------------------------------------------------------------------|----------------------------------------------------------------------------|-----------------------------------------------------|----------------------------------------------------------------------------------------------------|-------------------------------|
| Universität<br>Der Forschung i Der Lehre i | Hamburg                                                                                              |                                                                                                    |                                                                            |                                                     |                                                                                                    | STINE<br>Das Studien-Infonetz |
| UHH > STINE - Das Studienint               | fonetz                                                                                               |                                                                                                    |                                                                            |                                                     |                                                                                                    | Kommunikation ╞ 💆             |
| Startseite Bewerbung Hilfe                 |                                                                                                    |                                                                                                    |                                                                            |                                                     |                                                                                                    |                               |
|                                            |                                                                                                    |                                                                                                    |                                                                            |                                                     |                                                                                                    | Abmelden                      |
| Conine-Bewerbung     FAOs                  | Name: Courtney Peltz                                                                                 | eram: 10.01.2013 um: 13:37                                                                                        | Uhr                                                                        |                                                     |                                                                                                    |                               |
| Dokumente                                  |                                                                                                    |                                                                                                    |                                                                            |                                                     |                                                                                                    |                               |
| Externe Verfahren                          | Im Studienan                                                                                         | igebot suchen                                                                                                    |                                                                            |                                                     |                                                                                                    |                               |
|                                            | Hinweis für Lehramtsbe<br>Bewerberinnen und Ber<br>und starten dann das B<br>Im weiteren Verlauf der | swerber/innen:<br>werber, die sich für einen Leh<br>ewerbungsverfahren für die g<br>r Online-Bewerbung gibt es im | amt-Studiengang interess<br>ewünschte Schulform.<br>Abschnitt "Angaben zum | ieren, suchen im Studier<br>angestrebten Studiengar | sangebot ehtweder zunächts nach ihrem Unterrichtsfach (z. B. Englischt ehramt, Deudscht, ehramt, Chemie Lehramt) oder nach Erziehungswissenschaft/Lehramt<br>ng" dam die Möglichkeit, ein zweites Unterrichtsfach zu wählen, wenn die Studienstruktur dies vorsieht. |                               |
|                                            | Suchkriterien                                                                                        |                                                                                                    |                                                                            |                                                     |                                                                                                    |                               |
|                                            | Fach                                                                                                 | Betriebswirtschaftslehre                                                                                          |                                                                            |                                                     | Hier können Sie das Studienangebot auf das Fach einschränken, das Sie studieren möchten.                                                                                                    |                               |
|                                            | Abschlussart                                                                                         | Gastprogramme für internati                                                                                       | onale Studierende (Erasm                                                   | us) 💌                                               | Hier können Sie das Studienangebot auf den Abschluss einschränken, den Sie erwerben möchten.                                                                                                    |                               |
|                                            | Fachsemester                                                                                         |                                                                                                    |                                                                            |                                                     | Hier können Sie das Studienangebot auf das Fachsemester einschränken, für das Sie sich bewerben möchten.                                                                                                    |                               |
|                                            | Semester                                                                                             | SoSe 13 💌                                                                                                    |                                                                            |                                                     | Hier können Sie das Studienangebot auf das Semester einschränken, für das Sie sich bewerben möchten.                                                                                                    |                               |
|                                            | Suchen Zurü                                                                                          | icksetzen                                                                                                    |                                                                            |                                                     |                                                                                                    |                               |
|                                            | Abschlussart                                                                                         | Fach                                                                                                    | Fachsemester                                                               | Aktion                                              | Hinweis                                                                                                    |                               |
|                                            | Gastprogramme für<br>internationale<br>Studierende (Erasmus                                          | Betriebswirtschaftslehre                                                                                          | 1-6                                                                        | Bewerben                                            | Haupfach - befristelles Gast-Programmstudium für internationale Studierende (z.B. Erasmus), kein Abschluss möglich, for international gueststudents (e.g. Erasmus)                                                                                                   |                               |
|                                            |                                                                                                    |                                                                                                    |                                                                            |                                                     |                                                                                                    |                               |

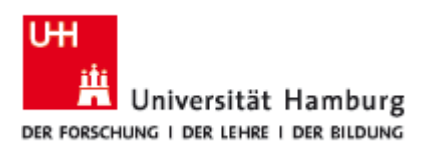

9. You're now in the application portal for exchange students. Please note your application number under 'Bewerbungsstand'. Should any questions or technical complications arise with your application, you'll need it for tracking your information.

10. Now click on 'Einleitung' (Introduction):

|                             |                                                                                                    | l             | - <b>- -</b> |
|-----------------------------|----------------------------------------------------------------------------------------------------|---------------|--------------|
| https://www                 | dne.uni-hamburg.de /conpt//mgrapip.dl/APPPAME=CLIMPUTVERD/KurtAME=ACTUONS D * B C X a Universitä Hamburg X                                                                                                    |               | ພະສະ         |
| Startseite <u>Bewerbung</u> |                                                                                                    |               | Abmelden     |
| Online-Bewerbung            |                                                                                                    |               |              |
| FAQs                        | Name: Courtiney PeliZer am: 10.01.2013 um: 13.37 Um                                                                                                    |               |              |
| Dokumente                   | VIII Programmstudium - SoSe 13                                                                                                    |               |              |
| Externe Verfahren           |                                                                                                    |               |              |
|                             | bitte tulen sie de enzemen Adsonnitte des elektronischen Bewerdungstormulars vollstandig aus und uberpruten sie anschliellend inze Angaden mit der Funktion "Auf Vollstandigkeit pruten". Gegebenentalis tenlende Angaden werden innen nochmals zur Erganzung angezeigt.                                                                                                    |               |              |
|                             | And diabethal diabethal base has been been been building of the second of the second o |               |              |
|                             | Sie können jederzeit auf die Startseite der Bewerbung zwick gelangen, indem Sie links auf "Online-Bewerbung" klicken. In diesem Fall gehen alle nicht gespeicherten Angaben verloren.                                                                                                    |               |              |
|                             | Abschrifte                                                                                                    |               |              |
|                             | Bezeichnung Status                                                                                                    |               |              |
|                             | Einfeltung                                                                                                    |               |              |
|                             | Persönliche Angaben                                                                                                    |               |              |
|                             | Korrespondenzadresse                                                                                                    |               |              |
|                             | Angaben zum Gastaufenthalt                                                                                                    |               |              |
|                             | Angaben zum beabsichtigten Studium                                                                                                    |               |              |
|                             | Angaben zur Hochschulzugangsberechtigung                                                                                                    |               |              |
|                             | Abschließende Erklärung                                                                                                    |               |              |
|                             | en Nummer for dese Devectorup bladet : BV-454444<br>Bite geben Sie dese Nummer bei allen Antragen bezüglich ihrer Bewerbung an<br>Download<br>Koordinatornistie                                                                                                    |               |              |
|                             |                                                                                                    |               |              |
|                             | Studienwunsch                                                                                                    |               |              |
|                             | Fach                                                                                                    |               |              |
|                             | Abschuss                                                                                                    |               |              |
|                             | Pruungsordning                                                                                                    |               |              |
|                             | Paulonieun                                                                                                    |               |              |
|                             | Benutzerdaten                                                                                                    |               |              |
|                             | Diese E-Mail-Adresse ist bei Ihrem Benutzerkonto hinterlegt courtneypeitzer@gmx.de                                                                                                    |               |              |
|                             | volatiandigiest prolein i Ubersicht der Bewertnangen                                                                                                    |               |              |
|                             | Politikurgi:<br>Dita la tara dan Sund dan Sundilan dar Noles. Besahinen tulenard da Besahinesinderstöngen                                                                                                    |               |              |
|                             | Des Avers De tré deur zeuraien du comp destruitions ansgent des destruitionspendents.<br>Research de tré deur zeuraient de la deur de la deur de la deur de la deur de la deur de la deur de la deur de                                                                                                    |               | @ 100% -     |
|                             |                                                                                                    |               | 12.42        |
| 🔭 (& ) 📑                    |                                                                                                    | 🔜 🖳 📚 🗟 🜇 💭 👀 | 10.01.2013   |

11. The next page contains the application form. Please complete this with the information required. You can click 'Speichern' at the bottom of the form at any time to save any data you've entered.

12. Under correspondence address ('Korrespondenzadresse'), do NOT enter a foreign address!!!

Instead, please enter your **exchange coordinator's address at the Universität Hamburg**. In the field 'Adresszusatz', enter 'c/o Coordinator's Name' and his/her department/institute.

ERASMUS students: You'll find your coordinator's name and link to his/her address here: http://www.uni-hamburg.de/internationales/studieren-imausland/programme/erasmus/ansprechpartner.html

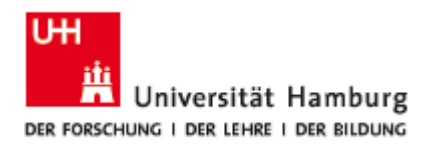

| ni-hamburg.de/scripts/mgrqispi.dll                                                                    | ×5≞ - Q                                            | 🖬 Universität Hamburg 🛛 🛛 🛛           |                                                                                                    |  |
|----------------------------------------------------------------------------------------------------|----------------------------------------------------|---------------------------------------|----------------------------------------------------------------------------------------------------|--|
| Staatsangehörigkeit*                                                                                  | Wählen                                             |                                       | Country of Citizenship<br>Bitte korrigieren Sie diese Eingaben.                                                                                                    |  |
| Korrespondenzadresse                                                                                  |                                                    |                                       |                                                                                                    |  |
| Hier geben Sie bitte Ihre Anschrift an, an die der S<br>Koordinators der Universität Hamburg angeben. | chriftverkehr (Semesterunterlagen, SemesterTici    | xet) versandt werden sollen. Die Anso | chrift darf NICHT IM AUSLAND liegen. Soweit es für Sie geeignet erscheint, können Sie auch die Fakultätsanschrift des                                                                                                    |  |
| Ihre Bescheide werden Ihnen in Ihrem Bewerberad                                                       | count unter "Dokumente" zur Verfügung gestellt.    |                                       |                                                                                                    |  |
| Please list the address to which all correspondence                                                   | e (such as semester registration etc.) should be a | ent.                                  |                                                                                                    |  |
| Notifications will be provided in your account under                                                  | "Dokumente".                                       | issuate at the oniversity of Heritage |                                                                                                    |  |
|                                                                                                    | Eingabe                                            |                                       | Hinweise                                                                                                    |  |
| Advasconicato                                                                                         |                                                    |                                       | z.B. "bei Mustermann" oder "Hinterhaus"                                                                                                    |  |
| Micoleone                                                                                             |                                                    |                                       | clo or room number                                                                                                    |  |
| Land*                                                                                                 | Deutschland                                        | •                                     | Country                                                                                                    |  |
| Straße und Hausnummer*                                                                                |                                                    |                                       | Street and house number<br>Bitte korrigieren Sie diese Eingaben.                                                                                                    |  |
| Postleitzahi*                                                                                         | 20148                                              |                                       | Bitle "Speichen" Sie ihre Angeben zur Postiertrahl (sehe unten links) zur Einschrishung der Oftsaumahl<br>Die Zuschriefung von Postieitzahl zu Orl ist auf "Deutschland" beschränkt. Bie einer ausländischen Ädresse geben Sie<br>bitle den Ort manuell ein. |  |
|                                                                                                    |                                                    |                                       | Postal Code                                                                                                    |  |
| Ort*                                                                                                  | Hamburg 💌                                          |                                       | City                                                                                                    |  |
|                                                                                                    |                                                    |                                       |                                                                                                    |  |
| weitere Kontaktdaten                                                                                  |                                                    |                                       |                                                                                                    |  |
| Benötigte Daten                                                                                       | Eingabe                                            |                                       | Hinweise                                                                                                    |  |
| Festnetztelefon                                                                                       |                                                    |                                       | Phone Number                                                                                                    |  |
| Mobiltelefon                                                                                          |                                                    |                                       | Mobile Phone                                                                                                    |  |
| E-Mailadresse*                                                                                        | courtneypeltzer@gmx.de                             |                                       | E-Mail                                                                                                    |  |
| Unimailadresse                                                                                        |                                                    |                                       | Dieses Feld ist für alle immatrikulierten Studenten mit Ihrer universitären Mailadresse vorbesetzt.                                                                                                    |  |
|                                                                                                    |                                                    |                                       | This field is filled if you have been already enrolled at The University of Hamburg,                                                                                                    |  |
|                                                                                                    |                                                    |                                       |                                                                                                    |  |
| Angaben zur Bewerbung                                                                                 |                                                    |                                       |                                                                                                    |  |
| Benötigte Daten                                                                                       | Eingabe                                            |                                       | Hinweise                                                                                                    |  |
| Bitte geben Sie an - ob Sie bereits an der Univers<br>immatrikuliert waren oder sind*                 | itat Hamburg C Ja<br>C Nein                        |                                       | Hier gelten z.B. auch Studienzeiten am Studienkolleg oder Orientierung Generale/UniversitätsColleg                                                                                                    |  |
| vorhandene Matrikelnummer                                                                             |                                                    |                                       | Bitte geben Sie hier ggf. Ihre Matrikelnummer der Universität Hamburg an.                                                                                                    |  |
| Bitte geben Sie an - ob Sie bereits über eine STIN<br>verfügen."                                      | E-Kennung C Ja<br>C Nein                           |                                       | zum Beispel: bart 234<br>(dite verwechten Sa ihren Stine-Account nicht mit ihrem - aus ihrer E-Maliadresse und Kennwort bestehenden -<br>Berverber-Account                                                                                                   |  |
| Angaben zum Gastaufenthalt                                                                            |                                                    |                                       |                                                                                                    |  |
|                                                                                                    |                                                    |                                       |                                                                                                    |  |

# 13. Under 'Angaben zum Gastaufenthalt' enter your exchange coordinator's name:

| Angaben zur Bewerbung                                                                                                    |                                                                                                    |                                                                                                    |
|----------------------------------------------------------------------------------------------------|----------------------------------------------------------------------------------------------------|----------------------------------------------------------------------------------------------------|
| Benötigte Daten                                                                                                    | Eingabe                                                                                                    | Hinweise                                                                                                    |
| itte geben Sie an - ob Sie bereits an der Universität Hamburg<br>matrikuliert waren oder sind*                                                                                                    | C ja<br>∉ Nein                                                                                                    | Hier gelten z.B. auch Studienzeiten am Studienkolleg oder Orientierung Generale/UniversitätsColleg                                                                                                    |
| rhandene Matrikelnummer                                                                                                    |                                                                                                    | Bitte geben Sie hier ggf. Ihre Matrikelnummer der Universität Hamburg an.                                                                                                    |
| Bitte geben Sie an - ob Sie bereits über eine STINE-Kennung verfügen.*                                                                                                    | C Ja<br>@ Nein                                                                                                    | zum Beispiel: bax f224<br>(Bitte remercisen Sei three Stine-Account nicht mit ihrem - aus ihrer E-Mailadresse und Kennwort bestehenden -<br>Bewerber-Account!                                                                                                    |
| ngaben zum Gastaufenthalt                                                                                                    |                                                                                                    |                                                                                                    |
|                                                                                                    | Eingabe                                                                                                    | Hinweise                                                                                                    |
|                                                                                                    |                                                                                                    | Bits geben Sie hier den hann der Kordinatorider Koodination an die Sie au der Universität Hamburg betreut,<br>die Latit der Vorgennehoodinatienen at unter www.um-Namburg dieprogrammicontinatione zw. aus der Überscht<br>deser Online-Besentung abnubar.<br>Bitte deiene Sie daran, dass eine entsprechende Bescheinigung des betreuenden Professoriater betreuenden<br>Professorin bezuflügen ist. |
| Name des Koordinators*                                                                                                    | Courtney Peitzer-Hönicke                                                                                                    | Diese Liste ist eine Liste der Koordinatoren/lonen für das Erasmus-Programm. Ale anderen Programmstudierenden<br>bekommen die Koordinatorenbescheinigung von ihrem/ihrer Austauschkoordinatoren/in.                                                                                                    |
|                                                                                                    |                                                                                                    | Please list here the coordinators name at the University of Hamburg, www.uni-hamburg.de/programmkoordinatoren                                                                                                    |
|                                                                                                    |                                                                                                    | This list is a list of the coordinators for the Erasmus program. All other program students will receive the<br>Koordinatorenbescheinigung from their respective exchange coordinator.                                                                                                    |
|                                                                                                    |                                                                                                    | Bitte korrigieren Sie diese Eingaben.                                                                                                    |
| Land der Heimathochschule*                                                                                                    |                                                                                                    | Please list the country of your home university<br>Bitte korrigieren Sie diese Eingaben.                                                                                                    |
| Stadt der Heimathochschule*                                                                                                    |                                                                                                    | Please list the city of your home university<br>Bitte korrigieren Sie diese Eingaben.                                                                                                    |
| Name der Heimathochschule*                                                                                                    |                                                                                                    | Please list the name of your home university<br>Bitte korrigieren Sie diese Eingaben.                                                                                                    |
| Please list here in which degree course/field of study this applica<br>Wenn Sie bereits an der Universität Hamburg eingeschrieben sir<br>Studium oder Fach wechseln" wählen Sie, wenn Sie Ihren bishe<br>Weiteres Studium aufinehmen" bedeutet. Sie möchten sich para | tion is for enrollment.<br>id, taucht die Frage "Was möchten Sie tun?" auf.<br>rigen Studiengang oder eines Ihrer Fächer wechseln möchten.<br>Iei zu Ihrem Jeizigen Studium für einen weiteren Studiengang einschreiben. |                                                                                                    |
| Angaben zur Hochschulzugangsberechtigun                                                                                                    | 9                                                                                                    |                                                                                                    |
|                                                                                                    | Eingabe                                                                                                    | Hinweise                                                                                                    |
|                                                                                                    |                                                                                                    | Btte geben Sie hier die Art Ihrer Hochschulzugangsberechtigung an. Das Feld ist mit der häufigsten Angabe<br>vorbesetzt - bitte überprüfen Sie diese nochmals!                                                                                                    |
| Art der Hochschulzugangsberechtigung*                                                                                                    | Wählen                                                                                                    | Bits hodenien die, dass die Hochschultungenoptierschipung im Faile einer Zulassung zur Einschreibung mit einer<br>antlich beglauchger könn entopteisenen werden mutst.<br>Ausländsche Bewerdennnen und Bewarter können der VPD von Um-Assie einnehmen, oo ihre<br>Hochschultungangsterenchipung aus dem Ausländ einer alsgemeinen oder forzbeglunderen Hochschulreite entsprint.                      |
|                                                                                                    |                                                                                                    | Passt keiner der hier genannten Werte für Sie, geben Sie bitte "Sonstige Studienberechtigung/Externenprüfung<br>(alligemeine Hochschulreife)" an.                                                                                                    |
|                                                                                                    |                                                                                                    | Bitte korrigieren Sie diese Eingaben.                                                                                                    |

14. In the cluster 'Angaben zur Hochschulzugangsberechtigung', you'll need to enter information about your higher education entrance qualification. Please enter the information as below, using the date of <u>your</u> secondary school certificate and entering the country from which it was received.

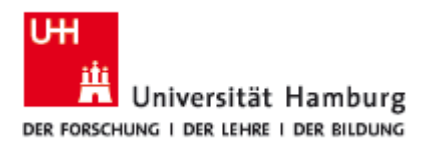

| Angaben zur Hochschulzugangsberechtigung                                                                                                    |                                                                        |                                                                                                    |
|----------------------------------------------------------------------------------------------------|------------------------------------------------------------------------|----------------------------------------------------------------------------------------------------|
| Ei                                                                                                    | ngabe                                                                  | Hinweise                                                                                                    |
|                                                                                                    | -                                                                      | Bitte geben Sie hier die Art litrer Hochschulzugangsberechtigung an. Das Feld ist mit der häufigsten Angabe<br>vorbesetzt - bitte überprüfen Gie diese nochmelet.                                                                                                    |
| Art der Hochschulzugangsberechtigung*                                                                                                    | usland - Allgemeine Hochschulrelfe im Ausland 🔹                        | Bite bedekes Sk das de hortschulzgegeberektigung im Felle einer Zulassung zur Einschreibung mit einer<br>antlich begeungen frogen andigenen einefen mus-<br>Ausländsche Bewerberinnen und Bewerber könne der VPD von Link-Asset antenbennen, die him<br>hortschulzungeberreibtigung aus dem Ausland einer allgemeinen oder Antigebandener Hortschulzufer ertaprotit.<br>Pasta beiert ein hart gesandens Herfel für Sie, geben Sie bite "Sonstige Studienberechtigung Externerprüfung<br>allemenner kriterhunzefehrt". |
|                                                                                                    |                                                                        | Blue korrigieren Sie glese Eingaben.                                                                                                    |
| Durchschnittsnote der Hochschulzugangsberechtigung*                                                                                                    |                                                                        | Grade Point Average of secondary school certificate<br>Bittle Korrigieren Sie diese Eingaben.                                                                                                    |
| Datum der Hochschulzugangsberechtigung*                                                                                                    | , 31 Mai 1992 (TT.MM.JJJJ)                                             | Date and year of secondary school certificate<br>Bitte korrigieren Sie diese Eingaben.                                                                                                    |
| Land der Hochschulzugangsberechtigung*                                                                                                    | 'ählen 💌                                                               | Bitte geben Sie hier das Land an, in dem Sie ihre Hochschulzugangsberechtigung (z.B. Abitur) erworben haben.<br>Country of secondary school certificate<br>Bitte korrigieren Sie diese Eingaben.                                                                                                    |
| Bundesland der Hochschulzugangsberechtigung*                                                                                                    | icht in Deutschland                                                    | Bits geben Sie her das Bundesland an, in dem Sie ihre Hochschutzugangsberechtigung (z.B. Ablur) erwarben<br>haben.<br>Sollten Sie ihre Hochschutzugangsberechtigung nicht in Deutschland erworben haben, wählen Sie her bitte "Wicht in<br>Deutschland" aus<br>Bitte konforden Sie diese Einsaben.                                                                                                    |
| Kreis der Hochschulzugangsberechtigung*                                                                                                    | icht in Dautschland                                                    | Bite geben Sie hier den Kreis au, in dem Sie ihre Hichschutzugangsberechtigung (z.B. Abhur) erworben haben.<br>Sollten Sie ihre Hichschutzugangsbarechtigung nicht in Deutschland erworben haben, wählen Sie hier bite "Michel in<br>Deutschland" aus<br>Bithe konzignen Sie diese Eingaben.                                                                                                    |
| Abschließende Erklärung<br>I hereby declare the information I have provided to be true I am also a<br>Hamburg.                                                                                                    | ware that my enrollment will only take place after I have provided pro | of of sufficient health insurance through an official certificate of insurance and have named my coordinator at the University of                                                                                                    |
| EI                                                                                                    | ngabe                                                                  | Hinweise                                                                                                    |
|                                                                                                    |                                                                        | Ich versichere, dass ich alle Angaben in diesem Antrag nach bestem Wissen und Gewissen vollständig und richtig<br>gemacht habe.                                                                                                    |
| Abashiañanda Eddaunat                                                                                                    |                                                                        | Ich welß, dass wahrheitswidrige Angaben die Rücknahme der Zulassung zur Folge haben (§24 UniZS).                                                                                                    |
| And a second second sec |                                                                        | I hereby declare the information I have provided to be true. I am also aware that my enrollment will only take place<br>when I have provided proof of sufficient headth insurance through an official certificate of insurance and have named<br>my coordinator at the University of Hamburg.                                                                                                    |
|                                                                                                    |                                                                        | Bitte korrigieren Sie diese Eingaben.                                                                                                    |
| Fächerwahl                                                                                                    |                                                                        | Bitte korrigieren 3ie diese Eingaben.                                                                                                    |
| Fächerwahl<br>Studienwunsch                                                                                                    |                                                                        | bitte konigenen Ste diese Eingeben.                                                                                                    |
| Fächerwahl<br>Studenwinsch                                                                                                    |                                                                        | dine kongeren 3e deze Engelen.                                                                                                    |
| Fächerwahl<br>Stodenwunsch<br>Fach Behele<br>Ansether                                                                                                    | wrtschaftsleine                                                        | Bine korsyleren Ste diese Einguben.<br>Die Bonchem<br>Andern                                                                                                    |
| Fächerwahl<br>Studienwunsch<br>Fach Betriete<br>Abchtuss<br>Montenseten im Internet Abstractions                                                                                                    | wińschatsiene<br>schussprüfung angestreb(97)                           | dine kongeren 3te diese Ginguten.                                                                                                    |

15. Remember to save your data by clicking 'Speichern'!

16. Now click on 'Vollständigkeit prüfen'. If any required information is incomplete, you'll be asked to fill it in.

| https://www.stine.uni-hamburg.de/scripts/                              | ngrqispi.dll                                                                                                    | X 5 🗎 - Q                                 | 🖪 Universität Hamburg 🛛 🛛 🗙             |                                                                                                    |       |
|------------------------------------------------------------------------|----------------------------------------------------------------------------------------------------|-------------------------------------------|-----------------------------------------|----------------------------------------------------------------------------------------------------|-------|
| Kreis der Hochschu                                                     | lzugangsberechtigung*                                                                                            | Nicht in Deutschland                      | *                                       | Sollten Sie ihre Hochschulzugangsberechtigung nicht in Deutschland erworben haben, wählen Sie hier bitte <b>*Nicht in</b><br>Deutschland* aus.                                                                                                    |       |
| Abschließende                                                          | Erklärung                                                                                                    |                                           |                                         |                                                                                                    |       |
| I hereby declare the<br>Hamburg.                                       | information I have provided to be true.I a                                                                       | m also aware that my enrollment will      | only take place after I have provided p | roof of sufficient health insurance through an official certificate of insurance and have named my coordinator at the University of                                                                                                    |       |
|                                                                        |                                                                                                    | Eingabe                                   |                                         | Hinweise                                                                                                    | 1     |
|                                                                        |                                                                                                    |                                           |                                         | Ich versichere, dass ich alle Angaben in diesem Antrag nach bestem Wissen und Gewissen vollständig und richtig<br>gemacht habe.                                                                                                    | -     |
| Abschließende Erkl                                                     | ārung*                                                                                                    | <u>ت</u>                                  |                                         | Ich weiß, dass wahrheitswidrige Angaben die Rücknahme der Zulassung zur Folge haben (\$24 UniZS).                                                                                                    |       |
|                                                                        |                                                                                                    |                                           |                                         | I hereby declare the information I have provided to be true I am also aware that my enrolment will only take place<br>when I have provided proof of sufficient headh insurance through an official certificate of insurance and have named<br>my coordinator at the University of Hamburg. |       |
| Fächerwahl                                                             |                                                                                                    |                                           |                                         |                                                                                                    |       |
| Studienwunsch                                                          |                                                                                                    |                                           |                                         |                                                                                                    |       |
|                                                                        |                                                                                                    |                                           |                                         | Speichern                                                                                                    |       |
| Fach                                                                   |                                                                                                    | Betriebswirtschaftslehre                  |                                         | - Andem                                                                                                    |       |
| Abschluss                                                              |                                                                                                    | keine Abschlussprüfung angestrebt(        | 97)                                     |                                                                                                    |       |
| Prüfungsordnung                                                        |                                                                                                    | BWL - Incoming Students (Bachelor)        | )                                       |                                                                                                    |       |
| Benutzerdaten                                                          |                                                                                                    |                                           |                                         |                                                                                                    |       |
| Diese E-Mail-Adres                                                     | se ist bei Ihrem Benutzerkonto hinterlegt                                                                        |                                           |                                         | courtneypeltzer@gmx.de                                                                                                    |       |
| Speichem S<br>Achtung!<br>Bitte Jesen Sie vor d<br>Beweitsungsinforma  | beichern und zur Bewerbungsübersicht<br>am Ausfüllen der Online-Bewerbung zwir<br>fonen für die Online-Bewerbung | Übersicht der Bewerbungen Volts           | ständigkeit prüfen                      |                                                                                                    |       |
| Master-Bewerbungs                                                      | ntormationen                                                                                                    |                                           |                                         |                                                                                                    |       |
| Please notel                                                           |                                                                                                    |                                           |                                         |                                                                                                    |       |
| We strongly advise y<br>Application informati<br>Master Application in | ou to read the application information be<br>on for online application<br>formation                              | fore filling out the on-line application: |                                         |                                                                                                    |       |
| * Mandatory field                                                      |                                                                                                    |                                           |                                         |                                                                                                    |       |
|                                                                        |                                                                                                    |                                           |                                         |                                                                                                    |       |
|                                                                        |                                                                                                    |                                           |                                         |                                                                                                    |       |
|                                                                        |                                                                                                    |                                           |                                         |                                                                                                    | € 100 |
|                                                                        |                                                                                                    |                                           |                                         |                                                                                                    | 11    |

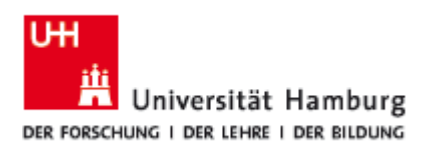

17. When everything is complete click on the button at the bottom 'Abschicken' to send off your application electronically:

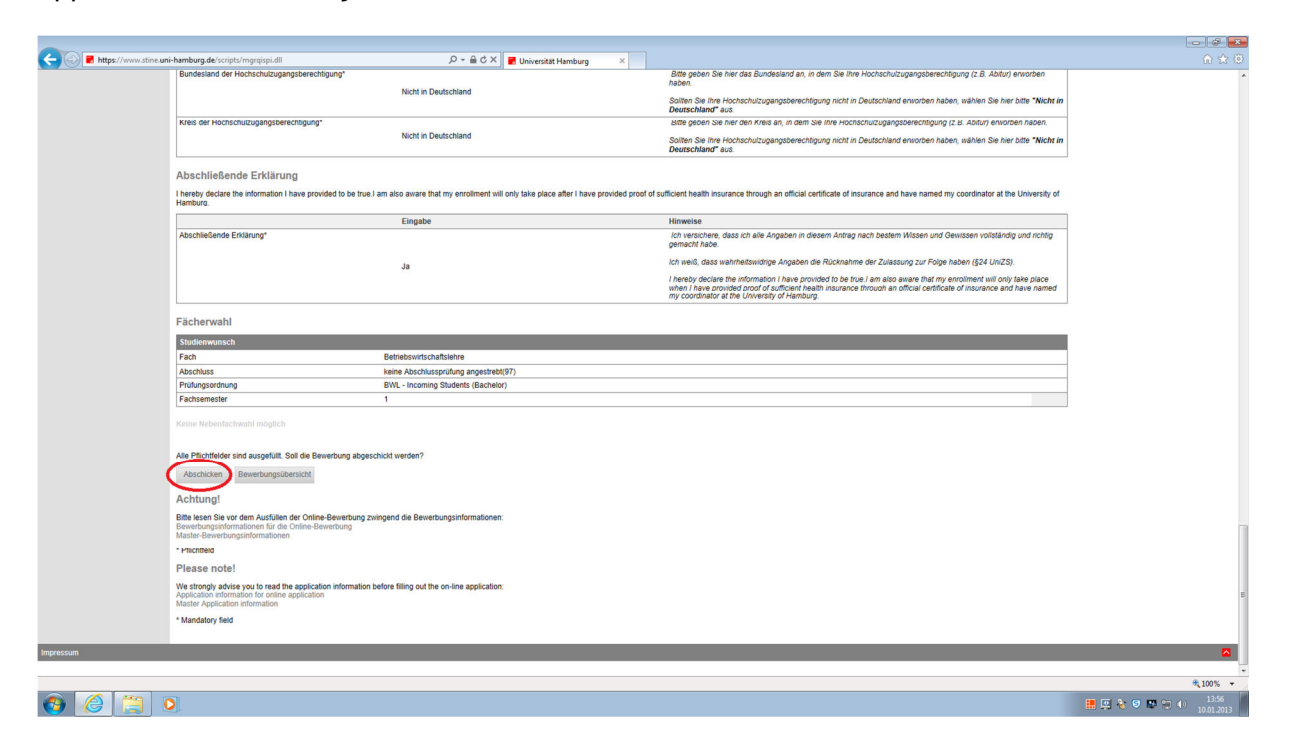

18. After you'll sent the application electronically, please print a hard copy of the application, sign it and send it to your exchange coordinator at the correspondence address you entered above.

<u>EU-students</u>: You may also include a copy of your EU insurance card to serve as your proof of health insurance.

<u>Non-EU-students</u>: You will need to sign up with a German health insurance carrier after your arrival in Hamburg.

19. When your exchange coordinator has received the hard copy of your application, he/she will send it along with a confirmation of supervision ('Koordinatorenbescheinigung') to the university's Campus Center where your semester documents will be processed.

20. Your temporary semester ID and transport pass will be sent to your exchange coordinator's address as you entered it in the application form.